## Lesson11 弊社ソフトを初期化する

**Step1 ユーザー名を知る** ←これはStep4の作業を行うための準備です。

ここは読み飛ばして頂いて結構です。 但し、パソコン起動時サインインしたユーバー名をどうしても 知りたい場合は、下記の操作をします。 ①画面左下の ここに入力して検索 の所に cmd と入力の上、Enterキーをおします。 ②表示された画面で echo %username% と入力した上でEnterキーを押します。 ③c:¥users¥OOO¥ と表示されます。 この中のOOOがユーザー名です。

#### Step2 隠しファイルを表示する ←これもStep4の作業を行うための準備です。

| エクスプローラを起<br>表示】タブをクリッ                      | 動し<br>クします。                                                                                                    | ②隠しファイルの<br>チェックマーク | D所に<br>フ がに付いてい                                                                     | すいてい   |  |
|---------------------------------------------|----------------------------------------------------------------------------------------------------|---------------------|-------------------------------------------------------------------------------------|--------|--|
|                                             |                                                                                                    | ない場合は付け             | けます。                                                                                | _      |  |
| <mark>歳  </mark>                            | 示                                                                                                    |                     |                                                                                     | 7      |  |
| プレビュー ウィンドウ<br>ナビゲーション □□ 詳細ウィンドウ<br>ウィンドウ・ | 日本アイコン     日本アイコン     小アイコン     ・       日本     日本     日本     ・       日本     日本     日本     ・       日本     日本     日本     ・       日本     日本     日本     ・       日本     日本     日本     ・       日本     日本     ・     ・       日本     日本     ・     ・ |                     | <ul> <li>□ 項目チェック / クス</li> <li>▼ ファイルタ拡張子</li> <li>する</li> <li>▼ 隠しファイル</li> </ul> | 選調     |  |
| ペイン                                         | レイアウト                                                                                                    | 現在のビュー              | 表示/非表                                                                               | 表示/非表示 |  |
| ← → ~ ↑ ★ > クイック 7                          | <b>?</b> クセス                                                                                                    |                     | ~                                                                                   | ō      |  |
| クイック アクセス                                   | ▲ ✓ よく使用する                                                                                                    | フォルダー (9)           |                                                                                     |        |  |
| 📃 デスクトップ                                    | *                                                                                                    | ೆಾಗಿ <b></b> ಶೆಗ್   | /n_K                                                                                |        |  |

## Step3 今までの正規パスワードを知る

弊社ソフトを起動し、どれでも結構ですので、作成済の工事写真帳を 開いた上で、【補助】-【正規パスワード・ライセンス期限印刷】 をクリックします。

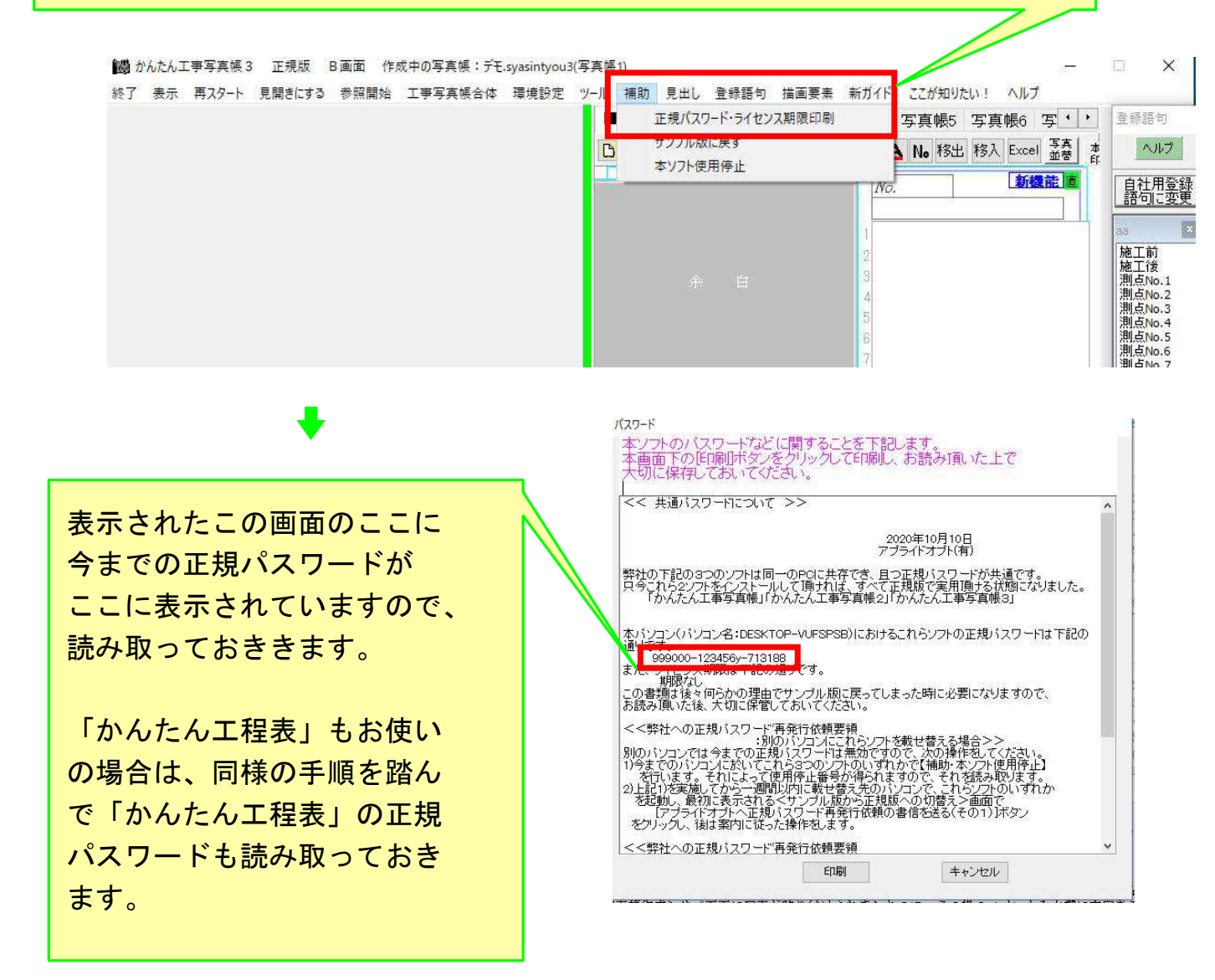

# Step4 インストールされているプログラムを無効にする

例えば今お使いの工事写真帳3のバージョンが Ver.7.66
の場合は
c: ¥ Progaram Files(X86) ¥ appliedopt の中の kantankoujisyasintyou3
のフォルダ名を kantankoujisyasintyou3-766
に変えます。

## Step5 過去の動作履歴を無効にする

C: ¥ユーザー¥(ユーザー名) ¥ AppData¥Local ↑ ↑ 又はUsers 前ページの例の場合は nagao の中に appliedopt のフォルダがあり、その中に弊社ソフトの過去の 動作履歴が記憶されていますので、これを下記の

手順を踏んで、例えば

appliedopt 20201003

のように、今日の年月日を加えた名前に変更します。

エラーが発生すると いうことはプログラム が壊れてるか動作履歴 が壊れているかだから 両方を無効にする為に 行います。それが初期 化の操作です。

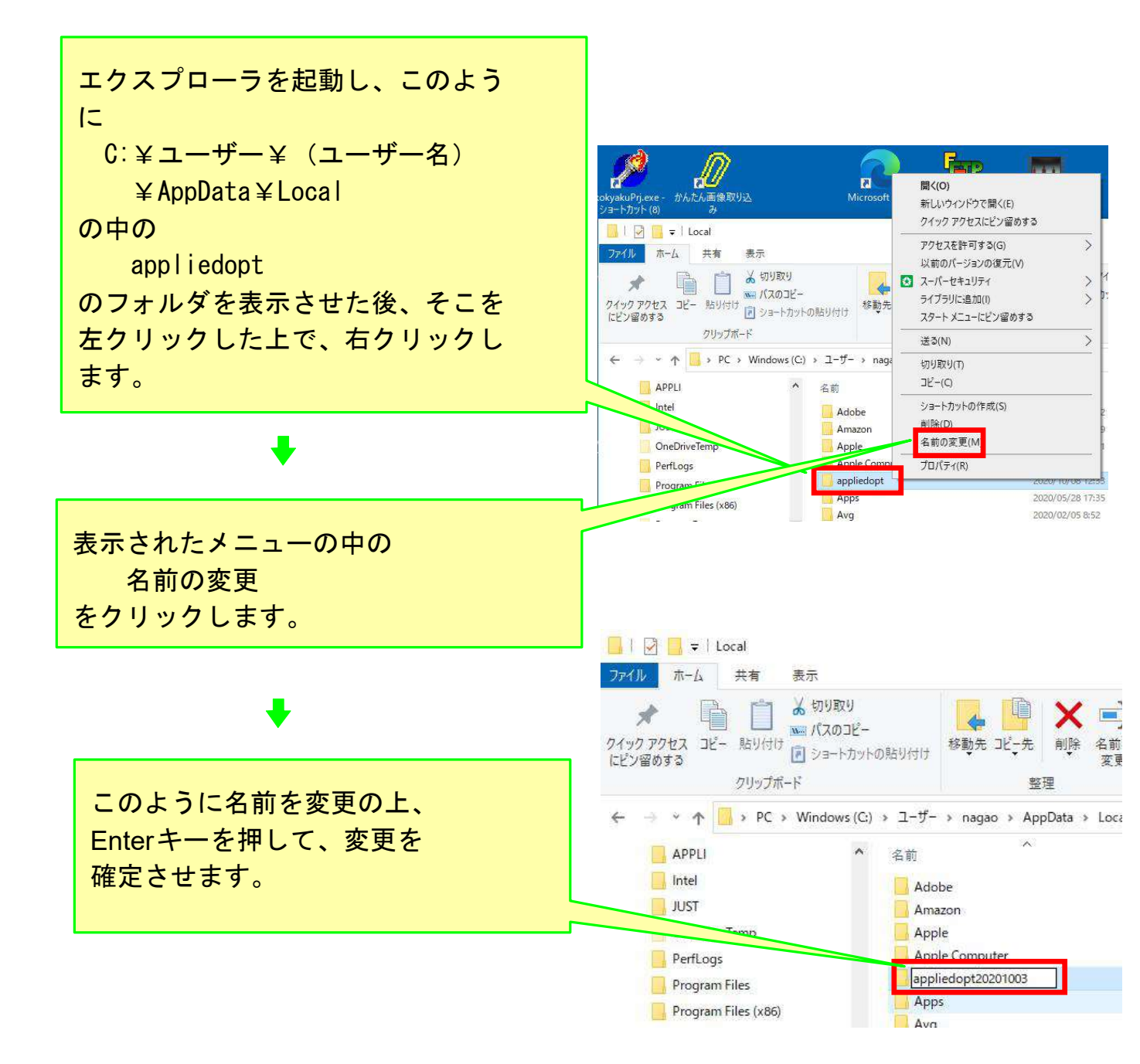

### Step6 弊社ソフトをインストールする

Lesson6 工事写真帳3をインストールする に倣って、弊社ソフトをインストールします。

#### Step7 初期化後の動作確認をする

以上で初期化の作業は終了しましたので、 弊社ソフトを起動します。 もしも <サンプル版から正規版への切り替え>画面 が表示されたら、Strp3で読み取った正規 パスワードを入力して正規版にします。 その後、弊社ソフトの動作テストを行い、 エラーが解消したことを確認します。

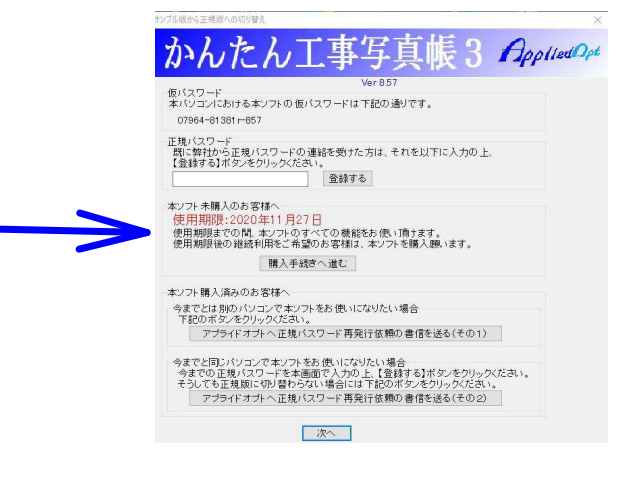

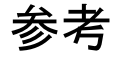

# <スタート>画面のサンブル版と正規版との違い

| サンプル版<br>AP-F Vector サンプル版<br>ITF <b>3</b> R<br>新版重要 |                       | ×<br>·                 | スタート Ve<br><b>工事選択</b><br>新潟工事 | 正規版 |                 |                          | ×<br>客东提出用             |
|------------------------------------------------------|-----------------------|------------------------|--------------------------------|-----|-----------------|--------------------------|------------------------|
| 0                                                    |                       | <b>承预能</b> 作这<br>工事名家更 | 0                              |     |                 |                          | 電子工業<br>予具格作成<br>工事名変更 |
| 工事写真報選択                                              | 工事写真帳名変更              | 工事写真帳削除                | 工事写真帳選択                        |     | 工事写真(           | 顺名変更                     | 工事写真相前除                |
| 11751上事子無限                                           | 本画面に表示されていない          | 江事写真帳を開く               | <u>新規工事与</u> 集                 | UK. | 本画面に            | 表示されていないこ                | E事写真帳を聞く               |
|                                                      | 工事写真帳のテンプレートファイルとして登録 |                        |                                |     | 工事写真机           | 喉のテンプレートフ                | アイルとして登録               |
|                                                      | 工事写真帳のテンプレートファイルを聞く   |                        |                                |     | 工事写             | 真味のテンプレート                | ファイルを聞く                |
|                                                      | 工事写真確のバックアップファイルを聞く   |                        |                                | 工事写 | 真帳のパックアッコ       | ファイルを聞く                  |                        |
|                                                      | 写真取り込み 7プライドオプトのホームペ  | かんたん写真仕分け<br>-ジを聞く ヘルブ |                                |     | 写真取J)<br>アプライヤス | 込み <u>1</u><br>1プトのホームペー | )んたん写真仕分け              |
| ·次へ                                                  | 本ソフトの説明文表示            | 無料邊籍サポート開始             |                                | *   | 終7 本ソフトの        | 說明文表示                    | 採約連場サポート開始             |